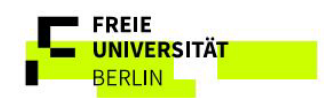

## Anleitung Präsentation & WebEx-Meeting Altensteinstr 2 – R 104/106/107

Support:

030 – 838 61602 mailarnim22@zuv.fu-berlin.de

Für über Kabel verbundene Geräte

Wenn Sie ohne WebEx-Meeting eine Präsentation zeigen wollen, dann gehen Sie auf "Bildschirm freigeben".

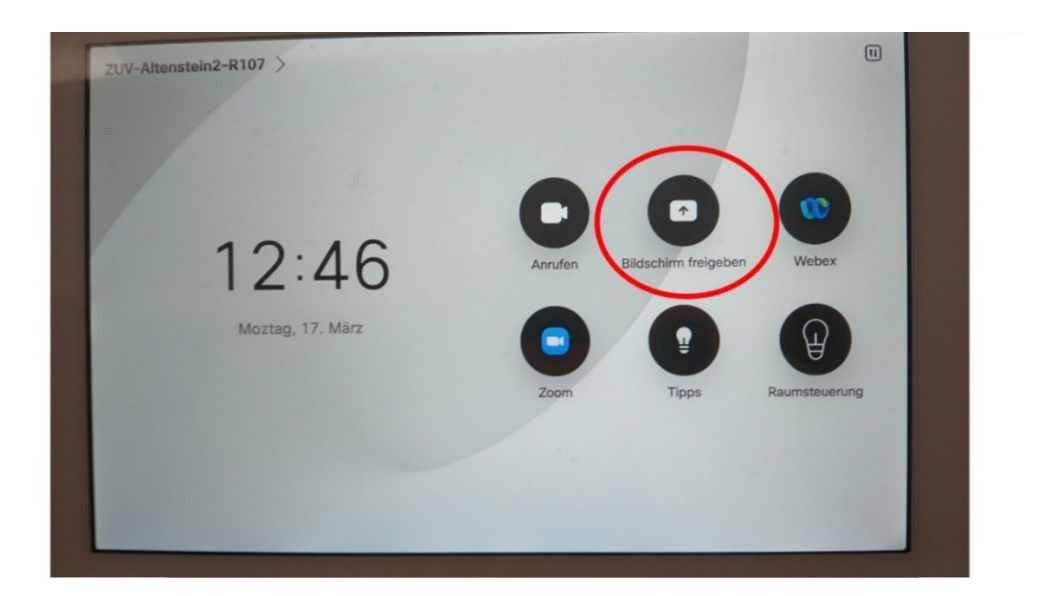

Dann auf "Ansicht teilen".

|                | Persönlicher Raum von XXX                             | E |
|----------------|-------------------------------------------------------|---|
| ssen           | Freigeben                                             |   |
| tier zurverta  |                                                       |   |
| Um dieses Fens | Wedienquelle<br>Ansicht tellen<br>Webex App verwenden |   |
|                | altalta<br>cisco                                      |   |

Um ein WebEx-Meeting einzurichten: Auf dem "CISCO" TouchPanel auf **"Webex"** tippen. Auf dem angeschlossenem Präsentationsgerät **kein WebEx-Meeting** einrichten!

## Rückkopplung

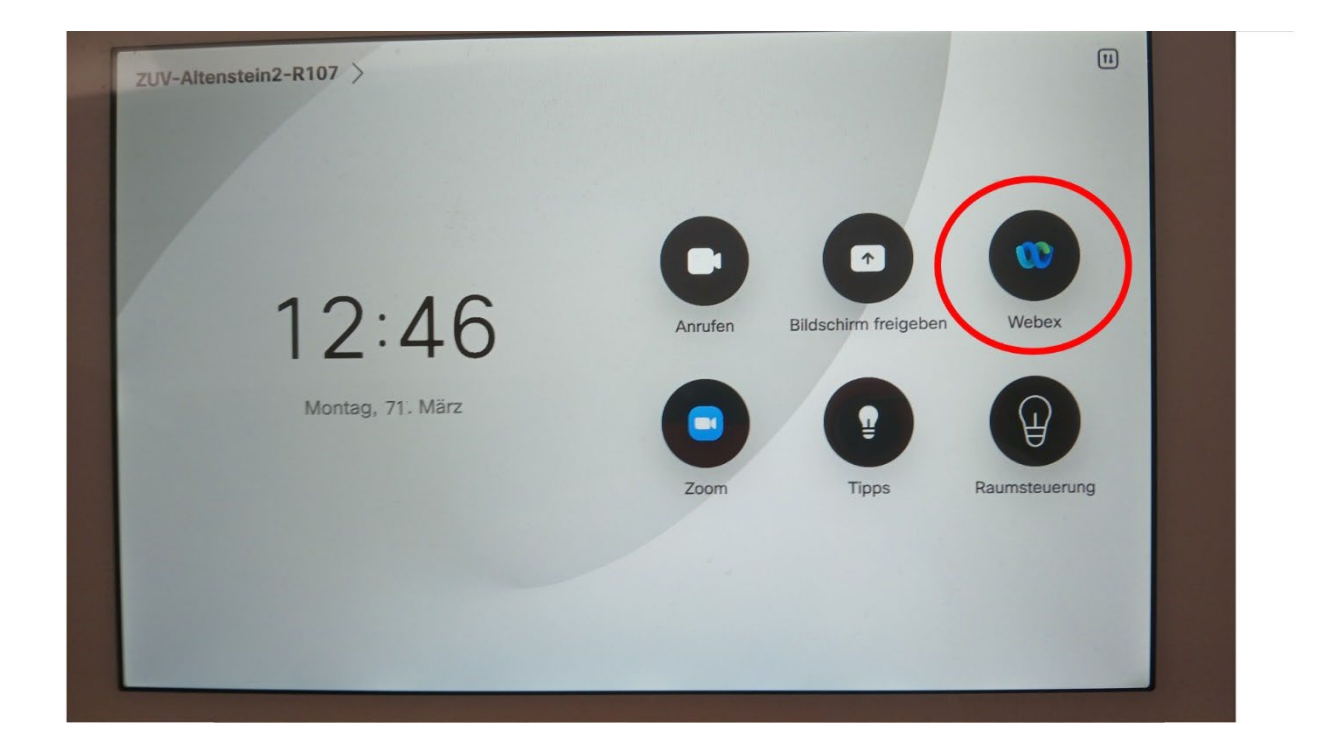

Hier geben Sie die "Konferenzinfo" ein.

| Webex beitreten   Q Konferenzinfo suchen oder eingeben | Ses A Single Party Party |
|--------------------------------------------------------|----------------------------------------------------------------------------------------------------|
| Konferenzinformationen finden                          | L'h dieses                                                                                                    |

Hier auf den Button "Beitreten" gehen.

|              |       | 💓 Web               | ex beitre | ten |           |      |   | $(\times$ |
|--------------|-------|---------------------|-----------|-----|-----------|------|---|-----------|
|              | (a)   | XXX @fu-berli       | n.de      |     | ×         | )    |   |           |
|              | (xx)  | X @fu-berlin.c      | le        |     | Beitreten |      |   |           |
|              | Persö | nliche Raume        |           |     |           |      |   |           |
|              | 8     | XXX<br>XX.fu berlin |           |     | Beitreten |      |   |           |
|              |       |                     |           |     |           |      |   |           |
| q w e        | r     | t z                 | u         | 1   | 0         | р    | ü | $\otimes$ |
| a s          | d f   | 9                   | h         |     | •         | ö    | ä | -         |
| <u>л у х</u> | c     | v b                 | n         | m   |           |      |   | ~         |
|              | .7123 | •                   |           |     | 0         | .com |   | Beitreten |

Unter 1. Kommen Sie in die Kamerasteuerung, die in dem PDF **"Raumsteuerung"** beschrieben ist. Bei 2. Bei **GRÜNEM** LICHT, ist der Ton aktiviert. Bei **ROTEM** LICHT, ist der Ton nicht aktiviert. Bei 3. Lässt sich die Lautstärke ändern.

Unter 4. Auf "Freigeben" klicken, um Ihren Inhalt für das WebEx Meeting freizugeben.

|                  | Persönlicher Raum von XXX                                       | 08:41 🗉       |
|------------------|-----------------------------------------------------------------|---------------|
| enster zu verlas | Video<br>beenden Freigeben Hand<br>heben Aufzeich-<br>nen verla | erenz<br>ssen |
| un dieses F      | Layout ( Reaktionen & Teilnehmer )                              |               |
|                  | -dulla<br>cisco                                                 |               |

Um Ihren Inhalt im WebEx Meeting anzuzeigen, auf "Ansicht teilen" gehen.

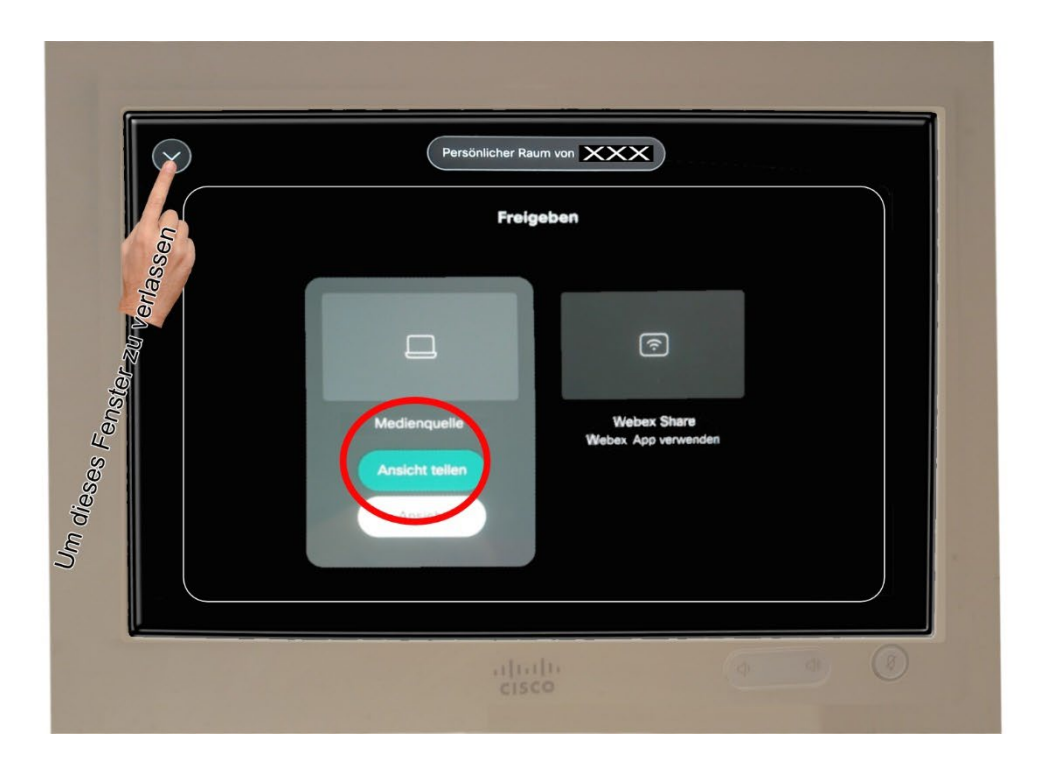

Wenn Sie Ihren Inhalt aus dem Meeting nehmen wollen, auf "Freigabe beenden" gehen.

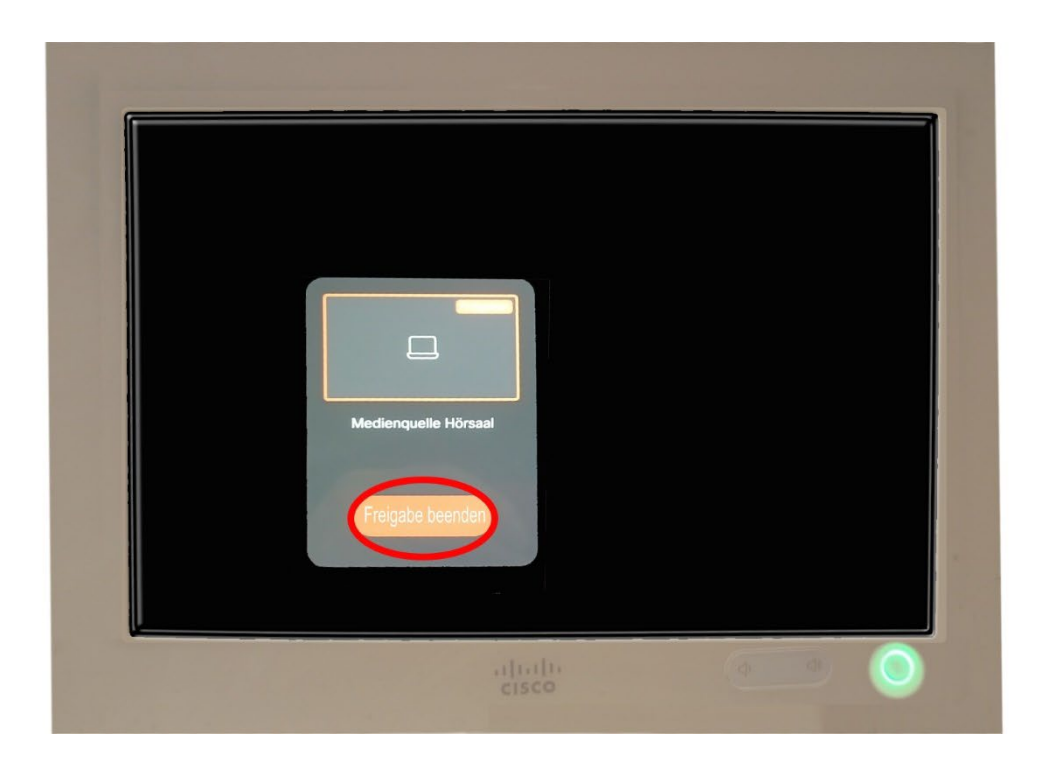

Um das Meeting zu beenden "Konferenz verlassen" anklicken

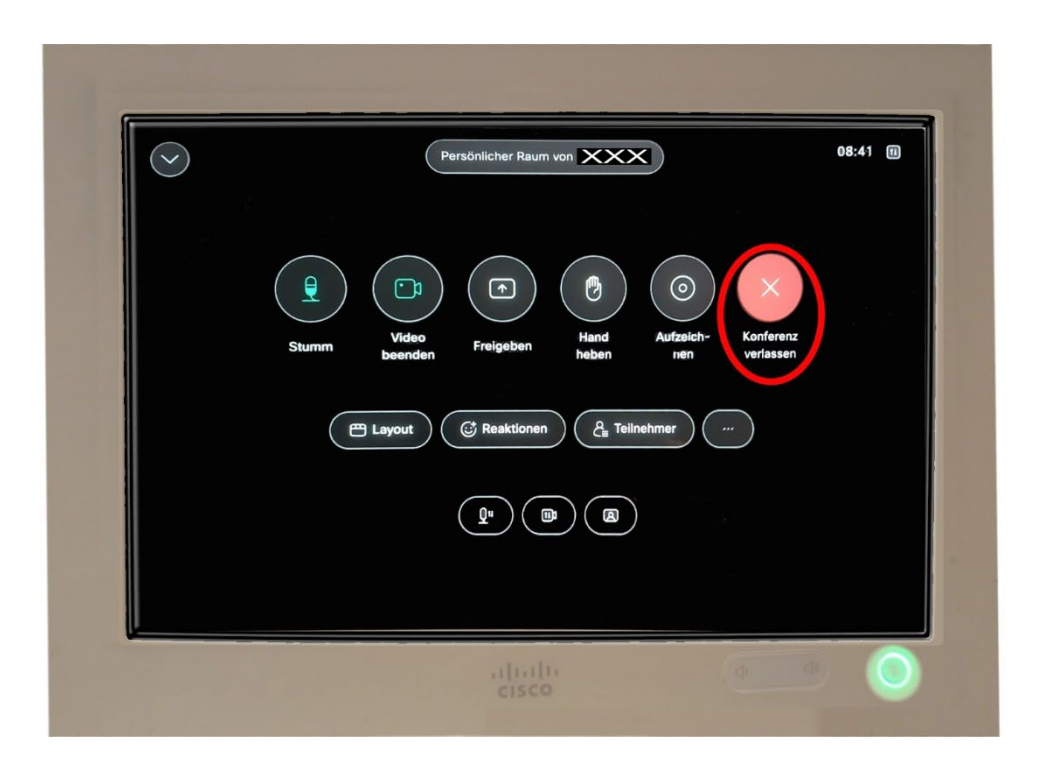

Support: 030 – 838 61602 mailarnim22@zuv.fu-berlin.de

Ihre Medientechnik